# Activate your phone.

moto e<sup>5</sup>

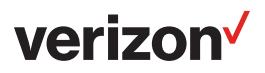

## Activate your phone

Please reference the Meet Your Phone guide prior to activating your phone.

### New customers:

- 1. Turn on your phone.
- 2. Tap Activate My Phone and follow the onscreen instructions.
- When prompted for a payment, use your credit, debit or Verizon Wireless refill card.
- 4. At the confirmation screen, write down your:

Mobile Number

Account Security Code

- 5. Turn your phone off and on again to complete activation.
- 6. Follow the Setup Wizard to customize your phone.

Additional activation methods:

- Visit verizonwireless.com/Activate
- · Call 866.893.7723

**Existing customers:** 

Sign in to your My Verizon account from a computer and select Change Device.

## Your prepaid account

## verizon

## Managing your account is easy with My Verizon

Use the My Verizon app on your phone or go online to: verizonwireless.com/MyVerizon.

With My Verizon, you can:

- Make payments
- Change price plans
- View data usage
- Customize features

### **Enroll in Autopay**

Make sure your payment is on time every month.

- 1. Go to My Verizon > Set up Autopay.
- 2. Follow the instructions.

#### Other ways to add money to your account

- · Go to My Verizon > Add funds
- Dial **#PMT** from your wireless phone
- Text a Refill Card number to VZPAY (89729)

Ay Verizon app

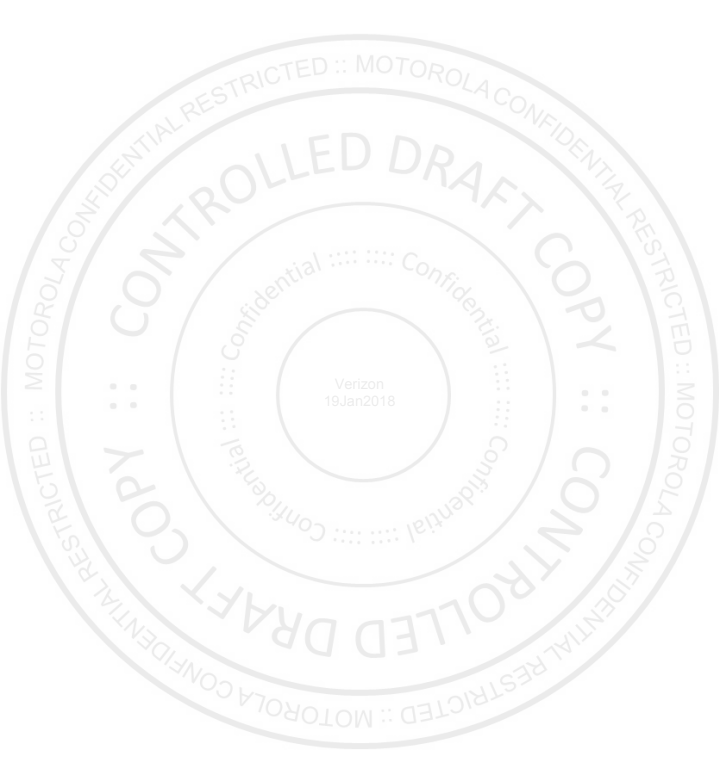

© 2018 Verizon Wireless. All rights reserved.

## Activa tu teléfono.

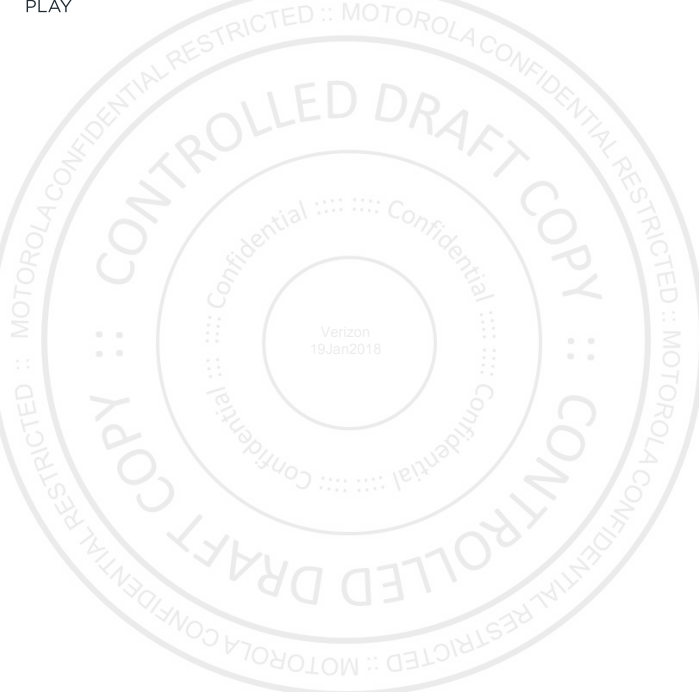

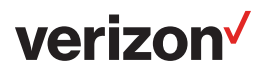

## Activa tu teléfono

Consulta la guía Conoce tu teléfono antes de activar tu teléfono.

## **Clientes nuevos:**

- 1. Enciende tu teléfono.
- 2. Toca Activate My Phone (Activar mi teléfono) y sigue las instrucciones en pantalla.
- Cuando se solicite el pago, usa tu tarjeta de crédito, débito o de recarga Verizon Wireless.
- 4. Al llegar a la pantalla de confirmación, escribe:

Tu número de teléfono

El código de seguridad de la cuenta

- 5. Apaga tu teléfono y enciéndelo nuevamente para completar la activación.
- Sigue el asistente de configuración (Setup Wizard) para personalizar tu teléfono.

Métodos adicionales de activación:

- Visita verizonwireless.com/Activate
- Llama al 866.893.7723

## Para clientes actuales:

Ingresa a tu cuenta de My Verizon desde un a computadora y selecciona Change Device (Cambiar aparato).

## Tu cuenta prepagada

## verizon

## Administrar tu cuenta es fácil con My Verizon

Usa la app My Verizon en tu teléfono o visítanos en: **verizonwireless.com/MyVerizon**.

Con My Verizon, puedes:

- Hacer pagos
- · Cambiar el precio de tu plan
- · Ver el uso de data
- Personalizar funciones

#### Inscríbete en Autopay

Asegúrate de pagar a tiempo cada mes.

- 1. Visita My Verizon > Set up Autopay.
- 2. Sigue las instrucciones.

#### Otras maneras de añadir dinero a tu cuenta

- Visita My Verizon > Add funds
- Marca #PMT desde tu teléfono móvil.
- · Envía un mensaje de texto con el número de tu tarjeta de
- recarga VZPAY (89729)

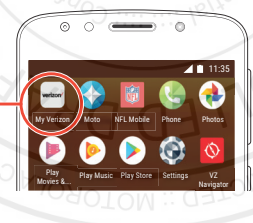

Ay Verizon app

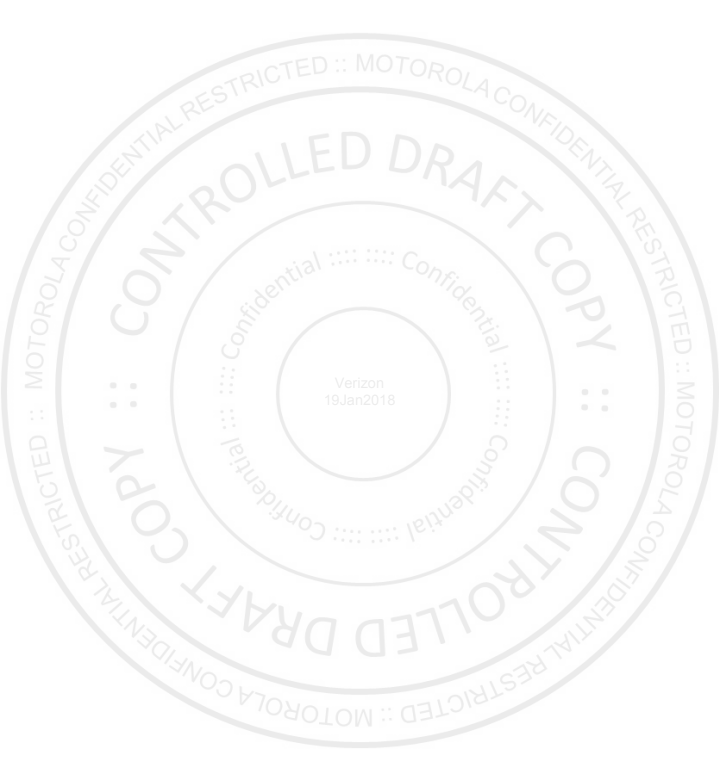

© 2018 Verizon Wireless. Todos los derechos reservados.